## PMO-guide Primärvården Elektronisk export av BHV-journal PMO-PMO

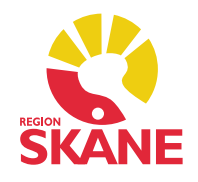

## Elektronisk export PMO till PMO

Du kan elektroniskt exportera en BHV-journal till andra med PMO inom alla kommuner och landsting i Sverige.

## Viktig information inför en elektronisk export PMO-PMO

- Observera att du endast får exportera en journal i taget.
- BHV-journal för barn med reservnummer kan inte alltid exporteras, det skiljer sig bland kommunerna beroende på hur Elevhälsan har registrerat barnet i sitt PMO. Vi rekommenderar här en dialog med skolsköterskan före export.
- Exporterar du en BHV-journal till en skola där barnet inte är registrerad med en skolhälsovårdsjournal kan posten inte läsas in. Det är dessutom viktigt att den läses in i BHV-journalen och inte i skoljournalen. Vi kan däremot inte förutsätta att alla skolor med PMO även har BVC-modulen. Flera skolor har BVC-modulen redan medan andra håller på att införa den så att de kan läsa in BVC-journalerna till rätt journaltyp.
- För export till andra kommuner och landsting finns e-adresser till andra BVC-enheter i Sverige i adressbokens mapp eBVC.
- På motsvarande sätt i mapp *Låt Stå eSkola* finns e-adresser till skolor i Skåne samt övriga kommuner i Sverige.
- Intern export av BVC-journaler i vårt eget PMO får inte förekomma.
- Det går inte att enbart skicka Checklista Sammanfattning, då måste du manuellt skriva ut den och skicka per post. I själva exporten följer samtliga Checklistor med.
- Bra att veta: Om du behöver exportera en journal ytterligare en gång för en komplettering så kommer mottagande enhet att få två poster att läsa in på samma barn. *Dessa poster ska inte avvisas*. Det blir inga dubbletter i BHVjournalen utan det är endast ändringarna som läses in. Samma gäller när du ska importera från annan enhet, se guide *BHV – inläsning av BVC-journal*.
- Elektronisk export kräver föräldrarnas samtycke.

Du kan exportera BHV-journalen på två olika sätt. Antingen via barnets BHV-journal – fliken Barnhälsovård – markera inskrivningsraden under rubrik BVC – välj Exportera journal.

|     | Kryh, Henriett                          | <b>a</b> 20      | 13 månader 2 veckor          |           |  |  |  |  |
|-----|-----------------------------------------|------------------|------------------------------|-----------|--|--|--|--|
| ¢   | Startsida: BHV medicin<br>Barnhälsovård | sk (J) Startsida | : BHV social (J) Barnhälsovå | ird       |  |  |  |  |
|     | Stäng Ny Ändra                          | Visa Radera      | Exportera journal            |           |  |  |  |  |
|     | From                                    | Till             | BVC                          | Kommentar |  |  |  |  |
|     | Barnhälsovård                           |                  |                              |           |  |  |  |  |
|     | 2018-10-16                              |                  |                              |           |  |  |  |  |
|     | BVC                                     |                  |                              |           |  |  |  |  |
| del | 2018-10-16                              |                  | Fiktiv BHV-enhet             |           |  |  |  |  |
|     | Barnomsorg                              |                  |                              |           |  |  |  |  |
|     | Tidigare                                |                  |                              |           |  |  |  |  |
|     | Barnhälsovård                           |                  |                              |           |  |  |  |  |
|     | BVC                                     |                  |                              |           |  |  |  |  |
|     | Barnomsorg                              |                  |                              |           |  |  |  |  |

...eller via Mitt arbete – BVC – Inskrivna – markera barnet och välj *Exportera journal.* Var observant på att det är rätt barn du har markerat i listan.

| • | Star<br>BV0                                                                                                    | tsida:<br>C | VE N | litt arbe | ete Tid | bok BV0 | :      |            |         |        |           |      |       |                   |  |
|---|----------------------------------------------------------------------------------------------------|-------------|------|-----------|---------|---------|--------|------------|---------|--------|-----------|------|-------|-------------------|--|
|   | St                                                                                                    | äng         | Ny   | Ändra     | Visa    | Radera  | Flytta | Öppna jour | nal I   | Export | era jourr | nal  | Ändra | ansvarig Arkivera |  |
| F | Patie                                                                                                    | ent-ID      | )    |           | Namn    |         |        |            | Ålder   | 1      | Ansvar    | Slut | datum | Kommentar         |  |
| 6 | = Fi                                                                                                    | ktiv l      | BHV- | enhet     |         |         |        |            |         |        |           |      |       |                   |  |
| • | <ul> <li>Image: A second second s</li></ul> | 20          |      |           |         |         |        |            | 13 m 2  | 2 v    |           |      |       |                   |  |
|   |                                                                                                    | 20          |      |           |         |         |        |            | 3 v 0 o | t      |           |      |       |                   |  |
|   |                                                                                                    | 20          |      |           |         |         |        |            | 9 m 0   | v      |           |      |       |                   |  |
|   |                                                                                                    | 20          |      |           |         |         |        |            | 7 m 3   | v      |           |      |       |                   |  |
|   |                                                                                                    |             |      |           |         |         |        |            |         |        |           |      |       |                   |  |

När du har valt *Exportera journal* ska du fylla i diverse uppgifter. Klicka på *Välj...* för att hitta e-ID till den Elevhälsa du ska skicka till.

| nportera de exporterac<br>nanuellt, så kommer Ski<br>tan EID väljs. | le journalerna. Om<br>cka att inaktiveras. | du väljer en annan mott<br>Skicka kommer även att | agare eller skriver in adressen<br>inaktiveras om en mottagare | Primärvår |  |
|---------------------------------------------------------------------|--------------------------------------------|---------------------------------------------------|----------------------------------------------------------------|-----------|--|
| Vamn:                                                               | Välj                                       | Aterställ                                         | Bakåt                                                          | Nästa     |  |
| Adress:                                                             |                                            |                                                   |                                                                |           |  |
|                                                                     |                                            |                                                   |                                                                |           |  |
| ostnummer: Ort:                                                     |                                            |                                                   |                                                                |           |  |
| Nottagare:                                                          |                                            |                                                   |                                                                |           |  |
| ïtel:                                                               |                                            |                                                   |                                                                |           |  |
|                                                                     |                                            |                                                   |                                                                |           |  |
|                                                                     |                                            |                                                   |                                                                |           |  |
|                                                                     |                                            |                                                   |                                                                |           |  |
|                                                                     |                                            |                                                   |                                                                |           |  |

Export av BHV-journal PMO-PMO Uppdaterad 2021-08-19 av Åsa Karén Verksamhetsansvarig PMO Sök efter adressen i fritextfältet alternativt hämta adressen i mappen *Låt stå eSkola*. I de flesta fall kan det finnas två adresser till samma skola.

*Adress 1* används till dokument för remisser, brev och vanliga pappersutskrifter. *Adress 2* är den ni ska använda för Export av BHV-journal till Elevhälsan där den 13siffriga e-ID-adressen finns.

| Adresser          |              |                        |                    |                       | $\times$ |
|-------------------|--------------|------------------------|--------------------|-----------------------|----------|
| Ny Ändra Radera   | Alternativ 👻 | Lägg till i grupp      | Ta bort från grupp |                       |          |
| Adressgrupper     | ^            | Adresser med journalir | nport              | Uisa Visa             | a alla   |
| 📒 ⊨ Lasarettet i  | Landskrona   | Namn                   | Adress 1           | Adress 2              |          |
| 📒 Lasarettet i    | Ystad        | Agape skola, Ängel.    |                    | Östergatan 26         |          |
| 🗆 🔚 Lasarettet T  | relleborg    | Albanoskolan, Land     |                    | Norra området, St Olo | fsga     |
| 🔤 📥 LÅT STÅ - Ju  | uridiska p   | Alfredshällskolan, L.  |                    | Skolhälsovården       |          |
| 📒 📙 LÅT STÅ eA    | potek        | Alléskolan, Landskr    |                    | Norra området, St Olo | fsgatan  |
| 🖳 📙 LÅT STÅ eB    | VC           | Alléskolan, Lomma      |                    | Skolhälsovården       | _        |
| 📙 LÅT STÅ e-l     | ab           | Alléskolan, Skurups.   |                    |                       |          |
| 📃 LÅT STÅ eN      | VR           | Alstads skola, Trell   |                    | ****                  |          |
| ⊨ LÅT STÅ eSl     | kola         | Alvikenskolan, Bro     |                    | ****                  |          |
| Multi-Clinic      | AB           | Anderlövs skola, Tr    |                    | ****                  |          |
| 🔲 📙 Myndighete    | r            | 📃 Annebroskolan, Kä    |                    | ***                   |          |
| 🔤 📙 Praktikertjär | nst Närsju   | 亘 Annelundskolan, Kä   |                    | ***                   |          |
| Psykiatri Ska     | ine 🗸        | Anneroskolan, Staff.   |                    | Torget 1              |          |
| Namn:             |              | Telefo                 | on:                |                       |          |
| Adress 1:         |              | Fax:                   |                    |                       |          |
| Adress 2:         |              | E-pos                  | it                 |                       |          |
| Ort:              |              |                        | 0                  | K Avbryt H            | jälp     |

Obs! att även om fältet är tomt finns det ett bakomliggande e-ID. Klicka OK.

Adressfältet fylls i, se markering för e-ID. Klicka på *Nästa*.

| narod po valj To tak oppina doložilstan. Adrežini<br>mportera de exporterade journalerna. Om du välje<br>nanuellt, så kommer Skicka att inaktiveras. <u>S</u> kicka k<br>Itan EID väljs. | r en annan mottag<br>ommer även att in | are eller skriver in adressen<br>aktiveras om en mottagare | Primärvård | Θ |
|----------------------------------------------------------------------------------------------------|----------------------------------------|------------------------------------------------------------|------------|---|
| Namn:<br>Bäckagårdsskolan, Malmö stad                                                                                                    |                                        |                                                            |            |   |
| Adress:                                                                                                    |                                        | Bakåt                                                      | Nästa      |   |
| Klågerupsvägen 342                                                                                                    |                                        |                                                            |            |   |
| Postnummer:Ort:                                                                                                    |                                        |                                                            |            |   |
| 212 36 Malmö                                                                                                    |                                        |                                                            |            |   |
| E-ID:                                                                                                    |                                        |                                                            |            |   |
| 7340049639537                                                                                                    |                                        |                                                            |            |   |
| Mottagare                                                                                                    |                                        |                                                            |            |   |
| Nottagare.                                                                                                    |                                        |                                                            |            |   |
| - 1                                                                                                    |                                        |                                                            |            |   |
| litel:                                                                                                    |                                        |                                                            |            |   |
|                                                                                                    |                                        |                                                            |            |   |
| Återställ                                                                                                    | Välj                                   |                                                            |            |   |
|                                                                                                    |                                        |                                                            |            |   |
|                                                                                                    |                                        |                                                            |            |   |
|                                                                                                    |                                        |                                                            |            |   |

Om mottagaren inte kan importera journaler elektroniskt får du ett felmeddelande.

|           | Bakåt                | Nästa                       |
|-----------|----------------------|-----------------------------|
|           |                      |                             |
| nformati  | on                   |                             |
| lottag    | aren kan inte import | era journaler elektroniskt. |
| 011100.01 | en kan bara exporte  | ras genom utskrift.         |

Om du vet att mottagaren du ska skicka till har PMO så kontakta PMO-supporten för att e-ID ska läggas in i Adressboken.

Kontrollera och markera vad som ska skickas. BHV-journaltyp är förvald. Alla kryssrutor är ibockade default.

- Ta bort bocken för de moduler som inte ska skickas.
- Bocka i rutan *Ta inte med utkast*.
- Klicka på nästa.

| Exportera journal                                                                                                    |                      |                 |                        |          | ×     |
|----------------------------------------------------------------------------------------------------|----------------------|-----------------|------------------------|----------|-------|
| Inställningar<br>De valda modulerna kommer att exporteras. Un<br>välja en journaltyp för att få fortsätta exporten.                                                                | valet sparas till ni | ästa export. De | t är obligatoriskt att | Primārva |       |
| Journaltyp:                                                                                                    |                      |                 |                        |          |       |
| BHV-journal                                                                                                    | ~                    |                 |                        |          |       |
| Moduler som ska inkluderas i Löpande jou                                                                                                    | Återställ            |                 | Bakåt                  | Nästa    |       |
| Anteckning     Barnets utveckling     Checklista     Dokument     Hjälpmedel/Livsmedel     Kontakt     Läkemedel     Matvärden     Mutrition     OBS     Sammanfattning     Symbol | ~                    |                 |                        |          |       |
| ⊠ Ta inte med utkast<br>Exkludera dokument<br>Inga dokument                                                                                                    | Urval                |                 |                        |          |       |
|                                                                                                    |                      |                 |                        | Stäng    | Hjälp |

Under rubriken *Journaler som ska exporteras* står barnets personnummer. Under rubriken *Information* står skolans namn och adress.

- Om samtycke finns, bocka i rutan för Samtycke av export.
- Kryssa i Avsluta BVC.

*Obs!* Barnet måste skrivas ut från BVC innan man exporterar BHV-journalen till skolan. Det beror på att om barnet byter skola så ska skolan i sin tur exportera journalen vidare, *det går inte om barnet inte har skrivits ut från BVC*.

Samma gäller för BVC i andra landsting som har läst in en BVC-journal från Skåne, de kan inte heller exportera journalen vidare om barnet inte har skrivits ut från BVC först. Klicka på Skicka.

| Exportera journal<br>Exportera<br>Innan du exporterar den eller de valda journalerna måste du god<br>en kommentar om exporten. Alla exporter av journaler registrera<br>Du kan även göra val under rubriken Avsluta för de valda barnen.              | Ikänna villkoren. Du kan även skriva<br>s i loggen Exporterade journaler.<br>Primärvård                                                                                                    | × |
|----------------------------------------------------------------------------------------------------|----------------------------------------------------------------------------------------------------|---|
| Jag intygar att samtycke för export av dessa<br>journaluppgifter har inhämtats och att exporten sker i<br>enlighet med gallande lagstiftning.<br>Alla exporter av journaler och eventuella kommentarer<br>registreras i loggen Exporterade journaler. | Bakåt     Nästa       Information     Journalen/journalerna kommer att exporteras till:       Båckagårdsskolan, Malmo stad     Klågerupsvågen 342       Z12 36 Malmo     Avsluta       Avsluta BVC     Avsluta BVC |   |
| Kommentar:                                                                                                    | Skicka                                                                                                    |   |
|                                                                                                    | Stäng Hjälp                                                                                                    |   |

Du får meddelande om att exporten har genomförts.

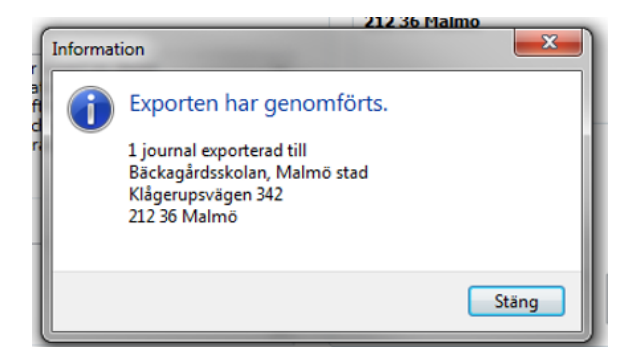

I Enhetens utkorg kan du kontrollera att journalen är skickad.

*Obs!* om filen inte har gått iväg fastnar filen under rubrik *Ej skickade*. Kontakta PMO-supporten vid behov.

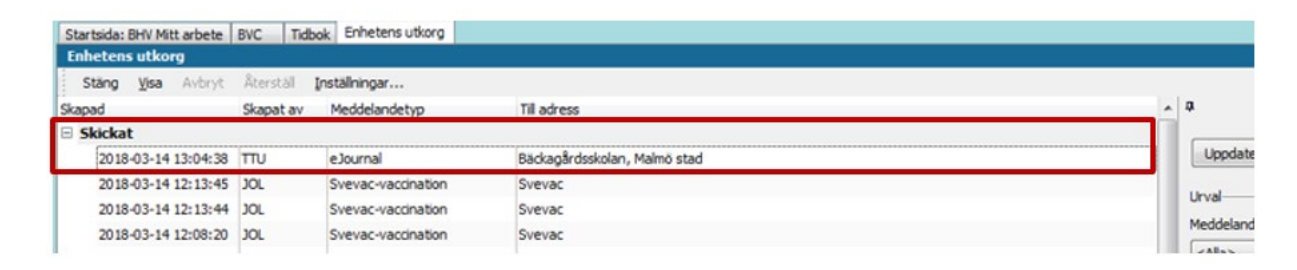

I barnets journal går det även att se att journalen är exporterad: *Övrigt – Logg –* välj *Export av journal* via Urvalspanelen.